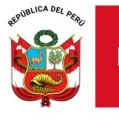

"Decenio de la Igualdad de oportunidades para mujeres y hombres" "Año de la recuperación y consolidación de la economía peruana"

Lima, 21 de mayo de 2025

### OFICIO MÚLTIPLE N.º 00185-2025-MINEDU/VMGI-DRELM-UGEL01/DIR-AGEBRE Señor(a):

DIRECTOR(A) DE LA INSTITUCIÓN EDUCATIVA DE EDUCACIÓN BÁSICA REGULAR DE LA JURISDICCIÓN DE LA UGEL 01 Presente. –

Asunto: Difusión de materiales sobre el acceso al Sistema de Consulta de Resultados de las Evaluaciones (SICRECE) Referencia: OFICIO MIÚLTIPLE N.º 00291-2025-MINEDU//MGL

Referencia: OFICIO MÚLTIPLE N.º 00291-2025-MINEDU/VMGI-DRELM/DIR-OGPEBTP

Tengo el agrado de dirigirme a usted en atención a la referencia, mediante la cual la Oficina de Medición de la Calidad de los Aprendizajes (UMC) informa que, en el marco de la implementación de la nueva versión del Sistema de Consulta de Resultados de las Evaluaciones (SICRECE), se han elaborado diversas guías orientativas con los pasos para acceder a dicha plataforma, dirigidas a los distintos perfiles de usuario (especialistas de DRE/UGEL, directivos y docentes).

Estas guías tienen como finalidad facilitar la consulta y difusión de los resultados de las evaluaciones nacionales e internacionales de logros de aprendizaje. En tal sentido, se solicita su apoyo para promover la difusión de estos materiales y compartirlos en los diversos espacios de trabajo colaborativo con directivos y docentes.

Los recursos se encuentran adjuntos a la presente comunicación y también pueden ser consultados en el portal web de la UMC, en el siguiente enlace: http://umc.minedu.gob.pe/como-consultar-en-linea-los-resultados-de-la-enla-en-el-sicrece/

Para cualquier consulta o dificultad relacionada con el acceso al sistema, puede comunicarse al correo electrónico **medicion@minedu.gob.pe** o al número **980 038 598**.

Sin otro particular, hago propicia la ocasión para expresarle los sentimientos de mi especial consideración.

Atentamente,

Firmado digitalmente

MG. NANCY MARIA DELGADO DE LA CRUZ Jefe del Área de Gestión de la Educación Básica Regular y Especial

NMDDC/J.AGEBRE JRNM/E. AGEBRE

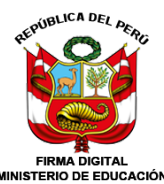

DELGADO DE LA CRUZ Nancy Maria FAU 20344832138 hard Jefa de AGEBRE - UGEL01 En señal de conformidad 2025/05/21 12:14:00

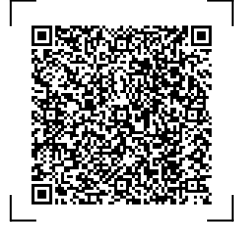

EXPEDIENTE: ESP-EBR-EBE2025-INT-0501608

CLAVE: 1F2B28

Esto es una copia auténtica imprimible de un documento electrónico archivado en el Ministerio de Educación, aplicando lo dispuesto por el Art. 25 de D.S. 070-2013-PCM y la Tercera Disposición Complementaria Final del D.S. 026-2016-PCM. Su autenticidad e integridad pueden ser contrastadas a través de la siguiente dirección web:

y ganamu PE

https://esinad.minedu.gob.pe/e\_sinadmed\_14/VDD\_ConsultaDocumento.aspx

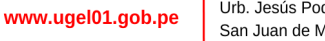

Jr. Los Ángeles s/n Urb. Jesús Poderoso, Pamplona Baja San Juan de Miraflores T: (01) 743-4555

# ¿Cómo consultar en línea los resultados de la ENLA en el SICRECE?

El SICRECE permite acceder de forma oportuna a los resultados alcanzados por los estudiantes en la Evaluación Nacional de Logros de Aprendizaje de Estudiantes (ENLA) 2024.

## ¿A qué información puede acceder un especialista de DRE o UGEL?

- Información general sobre la ENLA.
- Resultados nacionales, regionales, por UGEL y por distrito (para la evaluación censal).
- Resultados de las IE y secciones dentro de su jurisdicción (para la evaluación censal).

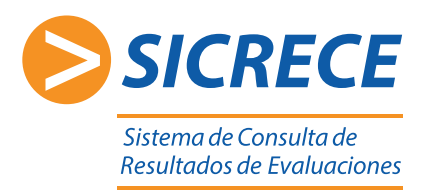

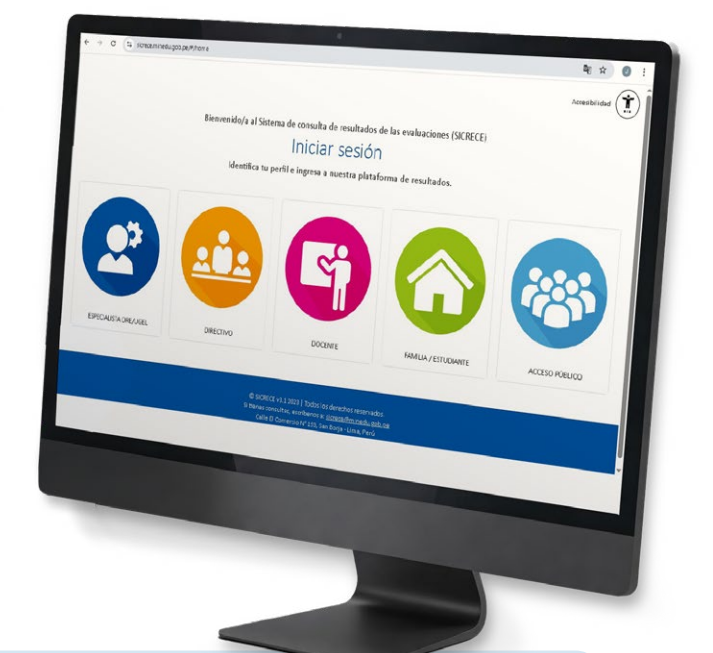

### Pasos:

Ingrese al siguiente link **http://sicrece.minedu.gob.pe** y seleccione el perfil Especialista DRE/UGEL. Luego haga clic en el botón "Iniciar sesión".

|                                                              | En el perfit DER/ACEL, post se concedrar a los resultados de la Ensidancián Consad de Estudiantes (ICEX) tento de su jurisdicción como a<br>reler indeximal. Asimismo, posta descengar las bases de datos.<br>• En caso de que no está relarizante en el alistema, el denotro a jería de gastián pedagógica deberá enter un conno esticitando el<br>acoreso de sua especialistas. En era el los de consigurar la DOE U UCEL a la que pertaneos, nombres y apellidos, DNL número de<br>contacto. Se validará la información y se enviere al las de registro. |
|--------------------------------------------------------------|----------------------------------------------------------------------------------------------------|
| especialista dre/ugel<br>ngrese su <b>DNI y contraseña</b> , | Usuarlo                                                                                                    |
| uego haga clic en <b>"Ingresar".</b>                         | Contraseña<br>Incresar                                                                                                    |
|                                                              | Recuperar contraseña                                                                                                    |
|                                                              |                                                                                                    |

y diversos estratos (tipo de gestión, área geográfica, característica y ámbito territorial).

Base de datos con identificación de código modular y secciones

Base de datos con identificación de código modular y de estudiantes innominados

| Año:<br>2012       | • | Áreas Evaluadas:          |                | Área geográfica: | Característica:<br>POLIDOCENTE<br>COMPLETA |
|--------------------|---|---------------------------|----------------|------------------|--------------------------------------------|
| Nivel:<br>PRIMARIA | • |                           |                |                  | UNIDOCENTE /<br>MULTIGRADO                 |
| Grado:<br>SEGUNDO  | • | Ámbito territorial:       |                |                  |                                            |
|                    |   | DRE     UGEL     DISTRITO |                |                  |                                            |
|                    |   |                           |                |                  |                                            |
|                    |   |                           |                |                  |                                            |
|                    |   |                           | nadular contor |                  |                                            |

| > INFORME NACIONAL                                                                                                    |
|----------------------------------------------------------------------------------------------------|
| Descargar el Informe Nacional 2015                                                                                                    |
| > INFORME DRE                                                                                                    |
| SELECCIONA DRA DRE:<br>SELECCIONAR                                                                                                    |
| > INFORME UGEL ^                                                                                                    |
| SELECCIONA UNA UGEL:                                                                                                    |
| > INFORME FAMILIA                                                                                                    |
| 2primaria_Informe_padre_familia_Resultados_ECE_2015                                                                                                |
|                                                                                                    |
| 2primaria_Informe_docente_lectura_ECE-2015 <ul> <li>Descargar</li> <li>2primaria_Informe_docente_matematica_ECE-2015</li> <li>Descargar</li> </ul> |
|                                                                                                    |

#### Para cualquier duda o consulta puede escribirnos a sicrece@minedu.gob.pe

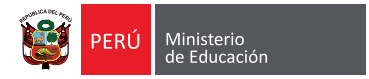

Q Buscar

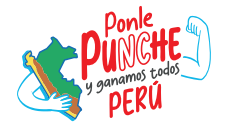

🚽 Descarg

🕁 Des

# ¿Cómo consultar en línea los resultados de la ENLA en el SICRECE?

El SICRECE permite acceder de forma oportuna a los resultados alcanzados por los estudiantes en la Evaluación Nacional de Logros de Aprendizaje de Estudiantes (ENLA) 2024.

### ¿A qué información puede acceder un director de IE?

• Información general sobre la ENLA.

1

- Resultados nacionales, regionales, por UGEL y por distrito (para la evaluación censal).
- Resultados de su IE (para la evaluación censal).

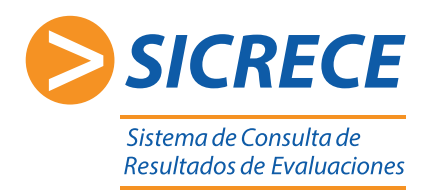

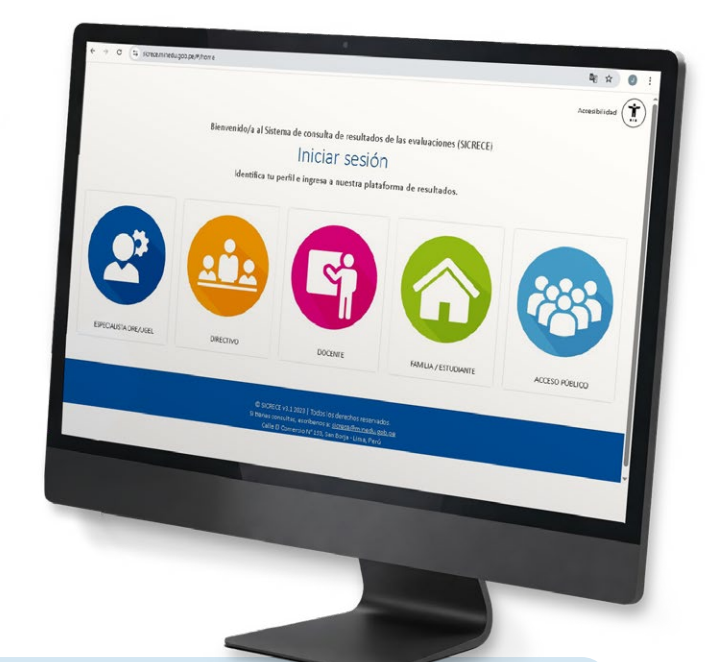

#### Pasos:

Ingrese al siguiente link **http://sicrece.minedu.gob.pe** y seleccione el perfil Directivo. Luego haga clic en el botón "Iniciar sesión".

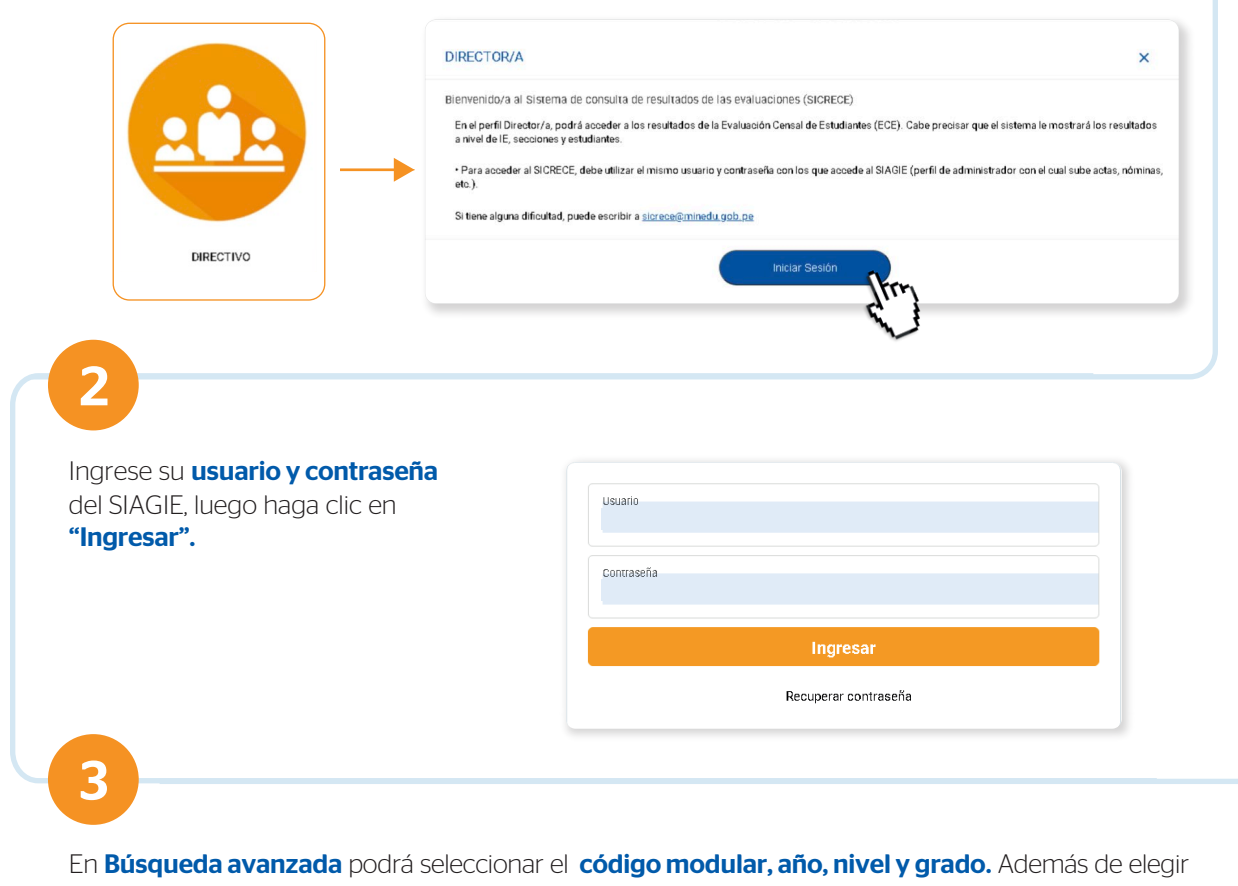

las áreas evaluadas y resultados a nivel nacional, DRE, UGEL y distrito.

| Código modular:<br>(0825042) SANTISIMA VIRGEN DE LAS NIEVES                                              | •        | Áreas Evaluadas:  | Otros resultados:           |                          |
|----------------------------------------------------------------------------------------------------|----------|-------------------|-----------------------------|--------------------------|
| Аñо:<br>2018                                                                                             |          | MATEMÁTICA        |                             |                          |
| Nivel:<br>PRIMARIA                                                                                       | •        |                   | THISTRITO                   |                          |
| Grado:<br>CUARTO                                                                                         | •        |                   | $\mathbf{\nabla}$           |                          |
| Q Buscar C Limpiar                                                                                       |          |                   |                             |                          |
| Q Buscar C Limpiar<br>á descargar los <b>resultados por</b><br><b>orme docente.</b><br>Zona de descargas | IIEE, se | ección y por estu | <b>diante.</b> Además de le | os <b>informes de IE</b> |

En la **Biblioteca de descargas** podrá encontrar diversos **informes** y **reportes de resultados** seleccionando el tipo de evaluación, año, nivel y grado.

•

| Tipo de Evalusciones:<br>CENSAL | ✓ INFORME NACIONAL                 |                      |             |
|---------------------------------|------------------------------------|----------------------|-------------|
| Año:<br>2015                    | Descargar el informe Nacional      | 2015                 | 🛃 Descargar |
| Nivel:<br>PRIMARIA              | > INFORME DRE                      |                      | *1          |
| Grado:<br>SEGUNDO               | SELECCIONA UNA DRE:<br>SELECCIONAR |                      | 🛃 Descargar |
|                                 | > INFORME UGEL                     |                      | ^           |
|                                 |                                    |                      | 🛃 Descargar |
|                                 | SELECCIONA UNA UGEL:               |                      |             |
|                                 | > INFORME FAMILIA                  |                      | ^           |
|                                 | 2primaria_Informe_padre_familia    | _Resultados_ECE_2015 | 🛃 Descargar |
|                                 | > INFORME DOCENTE                  |                      | ^           |
|                                 | 2primaria_Informe_docente_lectu    | ra_ECE-2015          | 🛃 Descargar |
|                                 | 2primaria_Informe_docente_mate     | matica_ECE-2015      | 🛃 Descargar |

Para cualquier duda o consulta puede escribirnos a sicrece@minedu.gob.pe

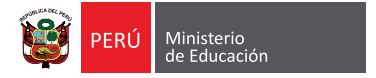

5

Informe docente SELECCIONA UNA COMPETENCIA:

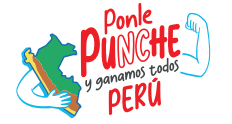

**Docentes** 

## ¿Cómo consultar en línea los resultados de la ENLA en el SICRECE?

El SICRECE permite acceder de forma oportuna a los resultados alcanzados por los estudiantes en la Evaluación Nacional de Logros de Aprendizaje de Estudiantes (ENLA) 2024.

## ¿A qué información puede acceder un docente de IE?

- Información general sobre la ENLA.
- Resultados nacionales, regionales, por UGEL y por distrito (para la evaluación censal).
- Resultados de la IE donde labora (para la evaluación censal).

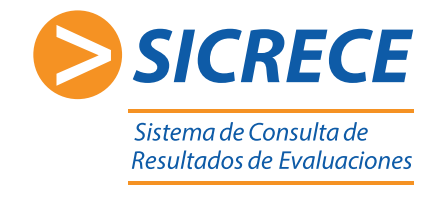

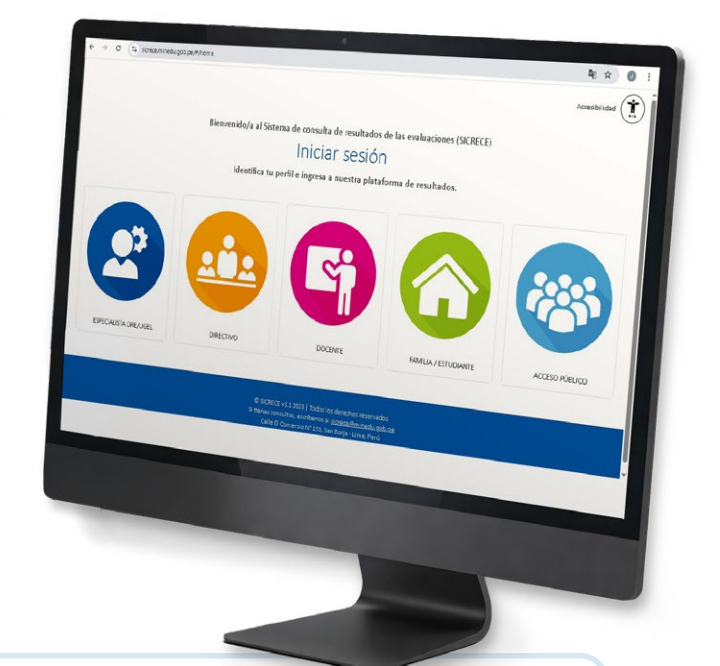

Pasos:

Ingrese al siguiente link **http://sicrece.minedu.gob.pe** y seleccione el perfil Docente. Luego haga clic en el botón "Iniciar sesión".

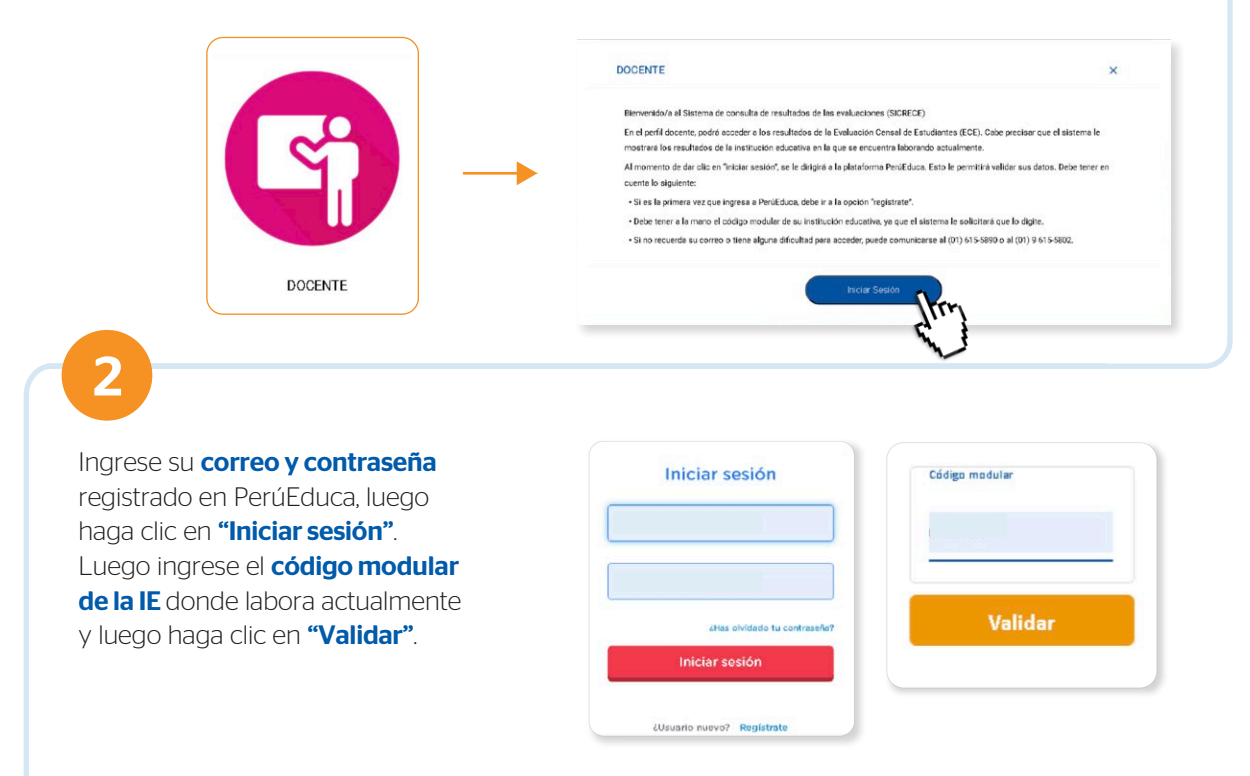

\*En caso usted labore en más de una institución educativa, deberá volver a la pantalla de inicio y colocar el código modular respectivo. Recuerde que debe estar registrado como docente en el SIAGIE.

5

En **Búsqueda avanzada** podrá seleccionar el **código modular, año, nivel y grado.** Además de elegir las áreas evaluadas y resultados a nivel nacional, DRE, UGEL y distrito.

| 2019       | • | LECTURA    |      |
|------------|---|------------|------|
| Nivel:     |   | MATEMÁTICA | DRE  |
| SECONDARIA |   |            | UGEL |
|            |   | din.       |      |
|            |   |            |      |
|            |   |            |      |
|            |   |            |      |

| Informe docente              |   |
|------------------------------|---|
| SELECCIONA UN ÁREA EVALUADA: | - |

En la **Biblioteca de descargas** podrá encontrar diversos **informes** y **reportes de resultados** seleccionando el tipo de evaluación, año, nivel y grado.

| Informes disp                   | onibles: |                                                     |
|---------------------------------|----------|-----------------------------------------------------|
| Tipo de Evalusciones:<br>CENSAL | •        | > INFORME NACIONAL                                  |
| Año:<br>2015                    |          | Descargar el informe Nacional 2015                  |
| itel:<br>PRIMARIA               | •        | > INFORME UGEL                                      |
| Brado:<br>SEGUNDO               | •        | SELECCIONA UNA DRE:<br>SELECCIONAR                  |
|                                 |          | SELECCIONA UNA UGEL:                                |
|                                 |          | > INFORME FAMILIA                                   |
|                                 |          | 2primaria_Informe_padre_familia_Resultados_ECE_2015 |
|                                 |          | > INFORME DOCENTE ^                                 |
|                                 |          | 2primaria_Informe_docente_lectura_ECE-2015          |
|                                 |          | 2primaria_Informe_docente_matematica_ECE-2015       |

Para cualquier duda o consulta puede escribirnos a **sicrece@minedu.gob.pe** 

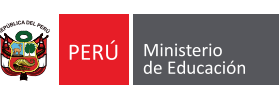

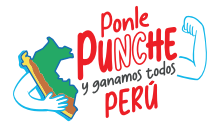